| Windows8.1の場合はデスクトップ版 Internet Explorer を利用していること<br>(デスクトップ画面への切り替え方法)                                                                                                    |   |                                                                                                    |
|----------------------------------------------------------------------------------------------------|---|----------------------------------------------------------------------------------------------------|
| <complex-block>  Xg-h   Image: Constraint of the second of the second of</complex-block> |   | スタート画面を開きます。<br>(Windows8 では PC を起動するとス<br>タート画面が表示されます)                                                |
| スタート                                                                                                    | 2 | 「デスクトップ」のタイルをクリッ<br>クします。<br>※タイルは個人設定可能な為、スタ<br>ート画面上に存在しない場合は、ス<br>タート画面上で『Windows キー+D<br>キー』を押下します。 |
|                                                                                                    | 3 | デスクトップ画面が開きます。                                                                                          |